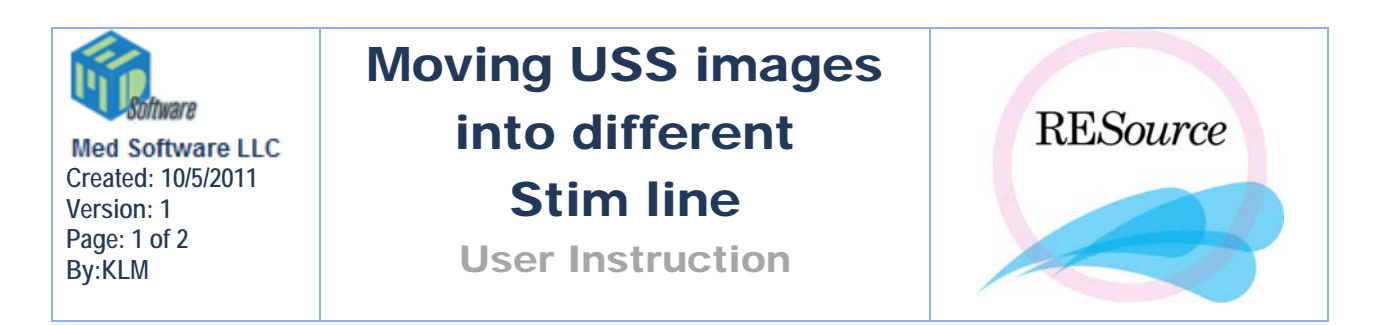

Sometimes a user may need to switch images from one stim line into another stim line. Example:

Here is a stim line with USS images:

1. Right click on the stim field and scroll to Images in menu (green arrow) :

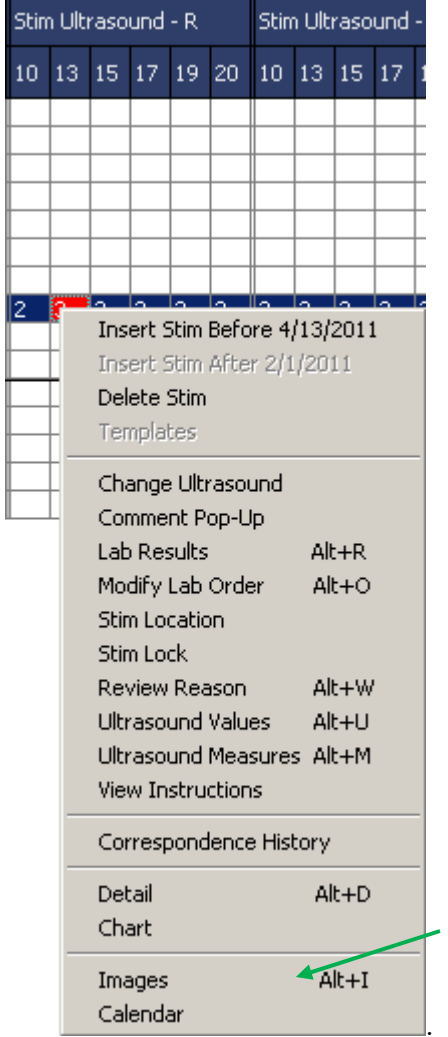

2. Click the 'Move Img (ON)' button (lower right corner- red arrow)

| Desc         Context           US 987301.264139 09/12/2011         US           US 987302.264139 09/12/2011         US           US 987305.264139 09/12/2011         US |                             | All     | • | Prev < > Next          | Multi Page            |
|----------------------------------------------------------------------------------------------------|-----------------------------|---------|---|------------------------|-----------------------|
| US 987301.264139 09/12/2011 US<br>US 987302.264139 09/12/2011 US<br>US 987305.264139 09/12/2011 US<br>US Pallette<br>Pallette<br>Printer:                               | Desc                        | Context |   |                        |                       |
| US 987302.264139 09/12/2011 US Pallette Printer:                                                                                                    | US 987301.264139 09/12/2011 | US      |   |                        | UnSelect All          |
| US 987305.264139 09/12/2011 US                                                                                                    | US 987302.264139 09/12/2011 | US      |   | Pallette               |                       |
|                                                                                                    | US 987305.264139 09/12/2011 | US      |   | Printer:               |                       |
| US 987307.264139 09/12/2011 US Dell 2225de MED DS (from MED U/S01) in anno 1                                                                                            | US 987307.264139 09/12/2011 | US      |   | Dell 2225de MED PS (fr | om MED\u/S01) in oppo |
| US 987309.264139 09/12/2011 US                                                                                                    | US 987309.264139 09/12/2011 | US      |   |                        | oni med w sorjin sess |
| US 987311.264139 09/12/2011 US  Move Img (DN)                                                                                                    | US 987311.264139 09/12/2011 | US      | - |                        | Move Img (ON)         |

3. Image boxes will come into view:

| Dsk: 63.5 Mem: 489.3 kb Cmp: 8 | All     | - | [        | Prev < > Nex         | t       | Multi Page                         |
|--------------------------------|---------|---|----------|----------------------|---------|------------------------------------|
| Desc                           | Context |   |          | Desc                 | Context |                                    |
| US 558435.171695 06/23/2010    | US      |   |          | medjpg9189           |         | ▲ UnSelect All                     |
|                                |         |   |          | Part DL              |         |                                    |
|                                |         |   |          | Pic1                 |         |                                    |
|                                |         |   |          | rfrrhrtgth           |         | EDW/S01) in sess                   |
|                                |         |   |          | Runner T 1           |         |                                    |
|                                |         |   | <u> </u> | Screen 032007_1      |         | <ul> <li>Move Img (UFF)</li> </ul> |
| Stim USS images                |         |   |          | Patient Image window |         |                                    |

4. Move each image from the left-hand box to the right-hand box using the arrows in the middle. Highlight image to select it (blue arrow). This is moving the images into the Patient Images window (Patient menu - Images, or Ctrl G).

Once they are all in there then you will go to the new stim and move them out of Pt Images:

- 1. Close the stim Images window
- 2. Go to the selected stim row you wish to move the images and create an ultrasound order, then open the Images window
- 3. Click the 'Move Img (ON)' button and move the ultrasound images from the right-hand box:

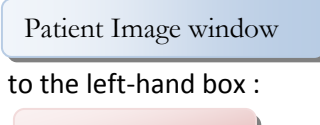

Stim USS images

4. Repeat for each applicable stim date